# Zugriff auf die CLI über PuTTY über eine Konsolenverbindung auf Cisco Business Managed Switches der Serie 350

## Ziel

Auf Switches kann über die Befehlszeilenschnittstelle (CLI) zugegriffen und diese konfiguriert werden. Durch den Zugriff auf die CLI können Befehle in einem Terminal-basierten Fenster eingegeben werden. Für Benutzer, die mehr Erfahrung mit Terminalbefehlen haben, ist dies möglicherweise eine einfachere Alternative zur Navigation im Webkonfigurationsprogramm. Bestimmte Aufgaben wie das Wiederherstellen eines Administratorkennworts können nur über die CLI ausgeführt werden. Um auf die CLI zugreifen zu können, müssen Sie einen SSH-Client verwenden. PuTTY ist ein Standard-SSH-Client und kann <u>hier</u> gefunden werden. In diesem Dokument wird davon ausgegangen, dass Sie mit PuTTY eine Verbindung zum Switch herstellen.

In diesem Dokument wird erläutert, wie Sie auf die Befehlszeilenschnittstelle (CLI) eines Cisco Business Switches der Serie 350 und einen Secure Shell (SSH)-Client zugreifen.

### Unterstützte Geräte | Softwareversion

- CBS 350 (Datenblatt) | 3.0.0.69 (Laden Sie die aktuelle Version herunter)
- CBS350-2X (Datenblatt) | 3.0.0.69 (Laden Sie die aktuelle Version herunter)
- CBS350-4X (Datenblatt) | 3.0.0.69 (Laden Sie die aktuelle Version herunter)

### Zugriff auf die CLI über PuTTY mit Konsolenverbindung

Schritt 1: Schließen Sie den Switch mithilfe eines seriellen 9-poligen Standardkabels an den Computer an.

Das Cisco DB9-zu-RJ45-Konsolenkabel unterstützt auch Konsolenverbindungen, jedoch nur, wenn der Switch über einen RJ45-Konsolenport verfügt. Ein RJ45-Konsolenport ähnelt einem Ethernet-Port und ist auf der Rückseite des Switches mit CONSOLE gekennzeichnet.

Neuere Laptops haben keine seriellen Ports, daher müssen Sie in diesem Fall einen USB-zu-Serial-Adapter verwenden. Beim Anschließen an einen Computer weist er diesem eine COM-Portnummer zu, die nicht COM1 ist. In diesem Fall müssen Sie wissen, wo Sie beim Einrichten der Verbindung mit PuTTY nach der richtigen COM-Portnummer suchen können. Klicken Sie mit der rechten Maustaste auf das Windows-Logo/das Startmenü, und klicken Sie dann auf Geräte-Manager, um es zu öffnen.

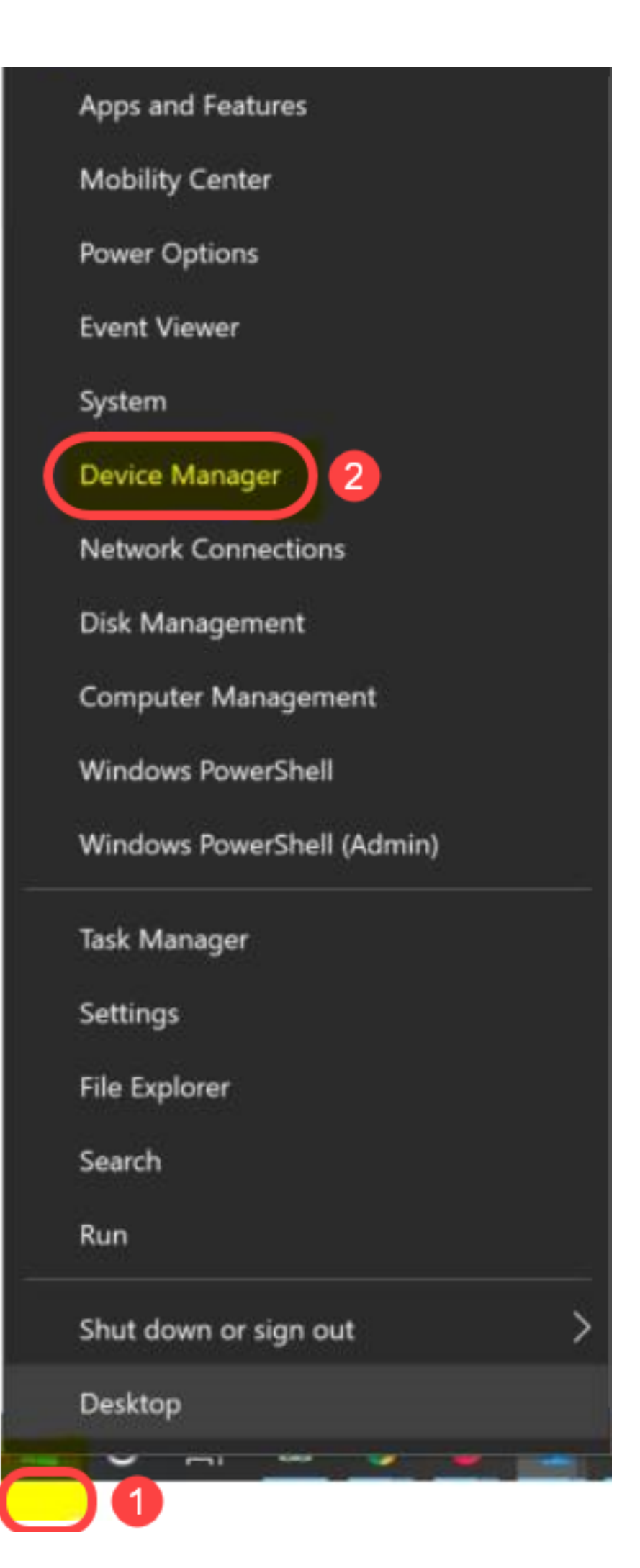

Im Geräte-Manager würden Sie prüfen, welcher COM-Port dem USB-Adapter zugewiesen wird. In diesem Fall müssen Sie COM4 für die serielle Leitung verwenden, um die Verbindung herzustellen.

| 📕 Device Manager                                                                                                    |                                                                                                    |                                |                            |
|----------------------------------------------------------------------------------------------------|----------------------------------------------------------------------------------------------------|--------------------------------|----------------------------|
| File Action View                                                                                                    | Help                                                                                                    |                                |                            |
|                                                                                                    | <b>9</b>                                                                                                    |                                |                            |
| <ul> <li>Computer</li> <li>Disk drives</li> <li>Display adaption</li> <li>Firmware</li> <li>Firmware</li> <li>Human Inter</li> <li>IDE ATA/ATAP</li> <li>IDE ATA/ATAP</li> <li>IDE ATA/ATAP</li> <li>Imaging dev</li> <li>Keyboards</li> <li>Keyboards</li> <li>Memory tech</li> <li>Mice and oth</li> <li>Monitors</li> <li>Monitors</li> <li>Network ada</li> <li>Ports (COM &amp; Intel(R) A</li> <li>USB Seria</li> <li>Print queues</li> </ul> | nters<br>face Devices<br>face Devices<br>ices<br>noology devices<br>ner pointing devices<br>pters<br>& LPT)<br>ctive Management Te<br>al Port (COM4) | chnology - S                   | SOL (COM3)                 |
| >  Processors                                                                                                    |                                                                                                    |                                |                            |
| Selection Putty Configuration Category:                                                                                                    |                                                                                                    |                                | ? ×                        |
| - Session                                                                                                    | Basic options for                                                                                                    | r your PuTTY se                | ssion                      |
| Terminal                                                                                                    | Specify the destination you                                                                                                    | uwant to connec                | et to                      |
| -Keyboard<br>-Bell                                                                                                    | Serial line                                                                                                    |                                | Speed                      |
| Features<br>Window                                                                                                    | Connection type:                                                                                                    | Rlogin () SSH                  | <ul> <li>Serial</li> </ul> |
| Behaviour<br>Translation<br>Selection<br>Colours                                                                                                    | Load, save or delete a stor<br>Saved Sessions                                                                                                    | ed session                     |                            |
| - Connection                                                                                                    | Default Settings                                                                                                    |                                | Load                       |
| −Proxy<br>−Telnet                                                                                                    | Switch                                                                                                    |                                | Save                       |
| -Rlogin<br>乗SSH<br>-Serial                                                                                                    |                                                                                                    |                                | Delete                     |
|                                                                                                    | Close window on exit:<br>Always Never                                                                                                    | <ul> <li>Only on cl</li> </ul> | lean exit                  |
| About Help                                                                                                    |                                                                                                    | Open                           | Cancel                     |

| PuTTY Configuration                 |                                             | ? ×                |
|-------------------------------------|---------------------------------------------|--------------------|
| Category:                           |                                             |                    |
| - Session<br>Logging                | Options controlling<br>Select a serial line | local serial lines |
| -Keyboard<br>-Bell                  | Serial line to connect to                   | COM4               |
| Features                            | Configure the serial line                   |                    |
| Appearance                          | Speed (baud)                                | 9600               |
| Behaviour                           | Data bits                                   | 8                  |
|                                     | Stop bits                                   | 1                  |
| Colours<br>Connection               | Parity                                      | None ~             |
| Data                                | Flow control                                | XON/XOFF $\lor$    |
| Telnet<br>Rlogin<br>⊕ SSH<br>Serial |                                             |                    |
| About H                             | elp                                         | Open Cancel        |

Schritt 2: Öffnen Sie die PuTTY-Anwendung. Das Fenster *PuTTY-Konfiguration* wird geöffnet:

| Category:                                                          |                                                         |                        |
|--------------------------------------------------------------------|---------------------------------------------------------|------------------------|
| - Session                                                          | Basic options for your PuTTY se                         | ession                 |
|                                                                    | Specify the destination you want to conne               | ect to                 |
| Kevboard                                                           | Host Name (or IP address)                               | Port                   |
| Bell                                                               |                                                         | 22                     |
| Features<br>Window                                                 | Connection type:<br>◎ Raw ◎ Telnet ◎ Rlogin ● SSI       | H 🔘 Serial             |
| Appearance<br>Behaviour<br>Translation<br>Selection                | Load, save or delete a stored session<br>Saved Sessions |                        |
| Colours<br>Connection<br>Data<br>Proxy<br>Telnet<br>Rlogin<br>⊕SSH | Default Settings                                        | Load<br>Save<br>Delete |
| Serial                                                             | Close window on exit:                                   | lean exit              |
| About                                                              | Open                                                    | Cancel                 |

Schritt 3: Klicken Sie im Feld Verbindungstyp auf das Optionsfeld Serial (Seriell).

| Category:                                                         |                                                                                                    |
|-------------------------------------------------------------------|----------------------------------------------------------------------------------------------------|
| Session                                                           | Basic options for your PuTTY session                                                                   |
| Logging<br>⊡ Terminal<br>Keyboard<br>Bell                         | Specify the destination you want to connect to         Serial line       Speed         COM1       9600 |
| Features<br>⊡Window                                               | Connection type:                                                                                       |
| Appearance<br>Behaviour<br>Translation<br>Selection               | Load, save or delete a stored session<br>Saved Sessions                                                |
| Colours<br>Connection<br>Data<br>Proxy<br>Telnet<br>Rlogin<br>TSH | Default Settings Load Save Delete                                                                      |
| Serial                                                            | Close window on exit:                                                                                  |
| About                                                             | Open Cancel                                                                                            |

Schritt 4: Wählen Sie im Navigationsfeld Kategorie die Option Serial (Seriell).

| Category:                                                                                                |                                                                                                    |  |
|----------------------------------------------------------------------------------------------------|----------------------------------------------------------------------------------------------------|--|
| Session                                                                                                  | Basic options for your PuTTY session                                                                                                    |  |
| Session     Logging     Terminal    Keyboard    Bell     Features     Window    Appearance     Behaviour | Basic options for your PullitY session         Specify the destination you want to connect to         Serial line       Speed         COM1       9600         Connection type:       Raw         Raw       Telnet       Rlogin         Saved Sessions       Serial |  |
|                                                                                                    | Close window on exit:<br>Always Never  Only on clean exit                                                                                                    |  |
| About                                                                                                    | Open Cancel                                                                                                    |  |

Die Seite Optionen für die Steuerung lokaler serieller Leitungen wird geöffnet:

| Category:                                                                                                    |                                                                                                    |                      |
|----------------------------------------------------------------------------------------------------|----------------------------------------------------------------------------------------------------|----------------------|
|                                                                                                    | Options controlling                                                                                                    | g local serial lines |
| Session     Logging     Terminal     Keyboard     Bell     Features     Window     Appearance     Behaviour     Translation     Selection     Colours     Connection     Data     Proxy     Telnet     Rlogin     SSH     Serial | Select a serial line<br>Serial line to connect to<br>Configure the serial line<br>Speed (baud)<br>Data bits<br>Stop bits<br>Parity | COM1 9600 8 1 None   |
|                                                                                                    | Flow control                                                                                                    | XON/XOFF -           |
| About                                                                                                    |                                                                                                    | Open Cancel          |

Schritt 5: Geben Sie im Feld *Serial line to connect to (Serielle Leitung für Verbindung*) den COM-Anschluss ein, mit dem das Gerät verbunden ist. Der Standard-COM-Port ist COM1.

| Category:                                                                  |                           |                      |
|----------------------------------------------------------------------------|---------------------------|----------------------|
| Session                                                                    | Options controlling       | g local serial lines |
| Logging                                                                    | Select a serial line      |                      |
| E- Terminal                                                                | Serial line to connect to | СОМ1                 |
| Eeatures                                                                   | Configure the serial line |                      |
| ⊡. Window                                                                  | Speed (baud)              | 9600                 |
| Appearance<br>Behaviour                                                    | Data bits                 | 8                    |
| ···· Translation                                                           | Stop bits                 | 1                    |
| Selection<br>Colours                                                       | Parity                    | None 👻               |
| Connection                                                                 | Flow control              | XON/XOFF -           |
| ··· Data<br>··· Proxy<br>··· Telnet<br>··· Rlogin<br>⊕·· SSH<br>··· Serial |                           |                      |
| About                                                                      |                           | Open Cancel          |

Schritt 6: Geben Sie im Feld *Geschwindigkeit (baud)* die digitale Übertragungsgeschwindigkeit ein, die mit dem Switch kompatibel ist. Für Managed Switches der Serien 300 und 500 muss die Geschwindigkeit auf **115200** eingestellt werden.

| Category:               |                           |                      |
|-------------------------|---------------------------|----------------------|
|                         | Options controlling       | g local serial lines |
| En Terminal             | Select a serial line      |                      |
| Keyboard                | Serial line to connect to | COM1                 |
| Bell                    | Configure the serial line |                      |
| ⊡ · Window              | Speed (baud)              | 115200               |
| Appearance<br>Bebaviour | Data bits                 | 8                    |
| ···· Translation        | Stop bits                 | 1                    |
| Selection               | Parity                    | None 🔻               |
|                         | Flow control              | XON/XOFF -           |
| Data                    |                           |                      |
| Telnet                  |                           |                      |
| Riogin                  |                           |                      |
| Serial                  |                           |                      |
|                         |                           |                      |
|                         |                           |                      |
| About                   |                           | Open Cancel          |

Schritt 7: Geben Sie im Feld *Datenbits* die Anzahl der Datenbits ein, die für jedes Zeichen verwendet werden. Der empfohlene Wert ist **8**.

| Category:               |                                                   |                    |
|-------------------------|---------------------------------------------------|--------------------|
| Session                 | Options controlling                               | local serial lines |
| Logging<br>Terminal     | Select a serial line<br>Serial line to connect to | COM1               |
| - Bell<br>Features      | Configure the serial line                         |                    |
| Window                  | Speed (baud)                                      | 115200             |
| Appearance<br>Behaviour | Data bits                                         | 8                  |
| ···· Translation        | Stop bits                                         | 1                  |
| Selection<br>Colours    | Parity                                            | None -             |
| Connection              | Flow control                                      | None 🔻             |
|                         |                                                   |                    |
| About                   |                                                   | Open Cancel        |

Schritt 8: Geben Sie im Feld *Stopbits* die Anzahl der Bits ein, die am Ende jedes Zeichens gesendet werden sollen. Das Stopp-Bit informiert den Rechner, dass er das Ende eines Bytes erreicht hat. Der empfohlene Wert ist **1**.

| Category:                         |                           |                    |
|-----------------------------------|---------------------------|--------------------|
|                                   | Options controlling       | local serial lines |
| Logging                           | Select a serial line      |                    |
| Keyboard                          | Serial line to connect to | COM1               |
| Bell<br>Features                  | Configure the serial line |                    |
| Window                            | Speed (baud)              | 115200             |
| ···· Appearance<br>···· Behaviour | Data bits                 | 8                  |
| ···· Translation                  | Stop bits                 | 1                  |
| Colours                           | Parity                    | None 🔻             |
|                                   | Flow control              | None 🔻             |
| Proxy                             |                           |                    |
| Telnet                            |                           |                    |
|                                   |                           |                    |
| Serial                            |                           |                    |
|                                   |                           |                    |
|                                   |                           |                    |
| About                             |                           | Open Cancel        |

Schritt 9: Wählen Sie im Dropdown-Menü *Parität* die Methode zum Erkennen von Fehlern bei der Übertragung aus. Die empfohlene Methode zum Erkennen von Fehlern bei der Übertragung ist **Keine**.

| Category:                                                                                 |                           |                      |
|-------------------------------------------------------------------------------------------|---------------------------|----------------------|
|                                                                                           | Options controlling       | ) local serial lines |
|                                                                                           | Select a serial line      |                      |
| Kevboard                                                                                  | Serial line to connect to | COM1                 |
| Bell<br>Features                                                                          | Configure the serial line |                      |
| ⊡ • Window                                                                                | Speed (baud)              | 115200               |
| - Appearance<br>Rebaviour                                                                 | Data bits                 | 8                    |
| ···· Translation                                                                          | Stop bits                 | 1                    |
| Selection                                                                                 | Parity                    | None 🔹               |
| Colours<br>— Connection<br>— Data<br>— Proxy<br>— Telnet<br>— Rlogin<br>⊕ SSH<br>— Serial | Flow control              | None 🔻               |
| About                                                                                     |                           | Open Cancel          |

Schritt 10: Wählen Sie im Dropdown-Menü *Flusssteuerung* die Methode zum Verhindern von Datenüberlauf aus. Die empfohlene Methode zur Verhinderung von Datenüberlauf ist **Keine**.

| Category:                  |                           |                      |
|----------------------------|---------------------------|----------------------|
| - Session                  | Options controlling       | g local serial lines |
| Logging                    | Select a serial line      |                      |
| Keyboard                   | Serial line to connect to | COM1                 |
| Features                   | Configure the serial line |                      |
| ⊡ Window                   | Speed (baud)              | 115200               |
| Appearance<br>Behaviour    | Data bits                 | 8                    |
| ···· Translation           | Stop bits                 | 1                    |
| Selection                  | Parity                    | None 🔻               |
| Connection                 | Flow control              | None 🔻               |
| Proxy                      |                           |                      |
| ···· Telnet<br>···· Rlogin |                           |                      |
| ⊕ SSH                      |                           |                      |
| ····· Serial               |                           |                      |
|                            |                           |                      |
|                            |                           |                      |
| About                      |                           | Open Cancel          |

Schritt 11: (Optional) Um die Verbindungseinstellungen für die spätere Verwendung zu speichern, gehen Sie zum Navigationsbereich *Kategorie* und wählen **Sitzung** aus. Wenn Sie die Verbindungseinstellungen nicht speichern möchten, fahren Sie mit Schritt 14 fort.

| 😵 PuTTY Configuration                                                                           |                                                                |            |  |  |  |
|-------------------------------------------------------------------------------------------------|----------------------------------------------------------------|------------|--|--|--|
| Category:                                                                                       |                                                                |            |  |  |  |
| Session<br>Logging<br>Terminal<br>Keyboard                                                      | Options controlling local serial lines<br>Select a serial line |            |  |  |  |
|                                                                                                 | Serial line to connect to                                      | COM1       |  |  |  |
| Features                                                                                        | Configure the serial line                                      |            |  |  |  |
| Window  Appearance Behaviour Translation Colours Connection Data Proxy Telnet Rlogin SSH Serial | Speed (baud)                                                   | 115200     |  |  |  |
|                                                                                                 | Data bits                                                      | 8          |  |  |  |
|                                                                                                 | Stop bits                                                      | 1          |  |  |  |
|                                                                                                 | Parity                                                         | None -     |  |  |  |
|                                                                                                 | Flow control                                                   | None 🔻     |  |  |  |
|                                                                                                 |                                                                |            |  |  |  |
| About                                                                                           | 0                                                              | pen Cancel |  |  |  |

Schritt 12: Geben Sie im Feld *Sitzungen speichern* einen Namen für die zu speichernden Einstellungen ein.

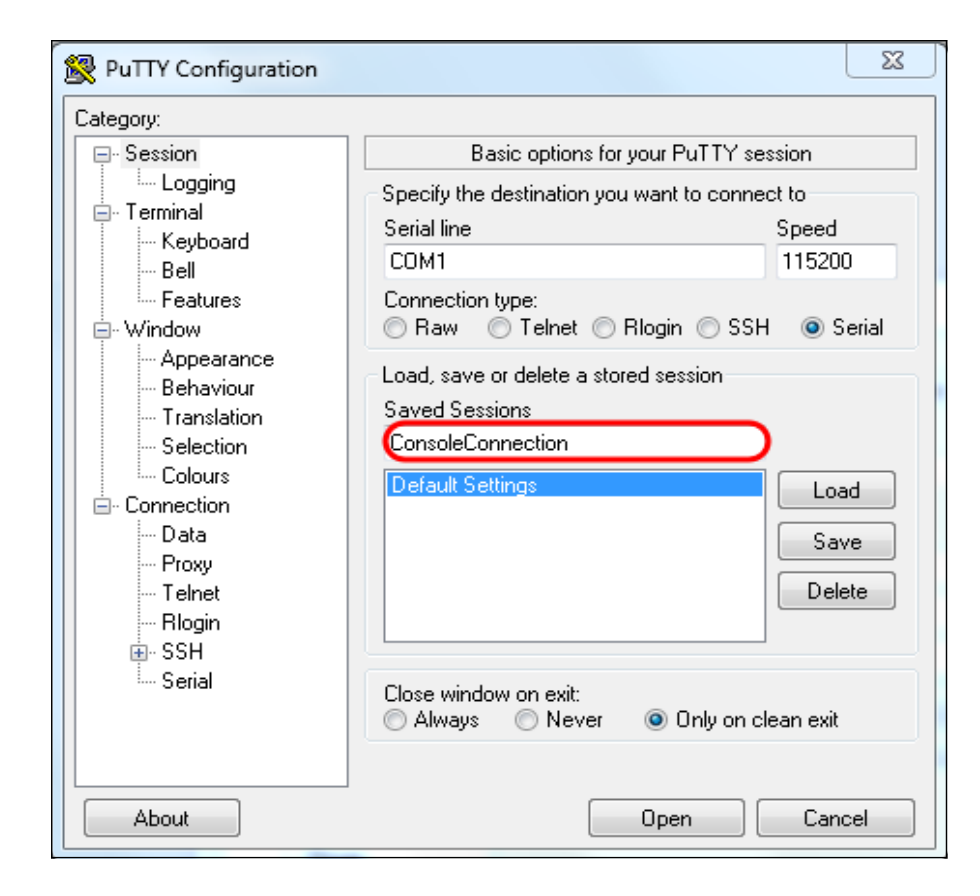

#### Schritt 13: Klicken Sie auf Speichern.

| 🕵 PuTTY Configuration                                                                                                    |                                                                              | 23                     |  |
|----------------------------------------------------------------------------------------------------|------------------------------------------------------------------------------|------------------------|--|
| Category:                                                                                                    |                                                                              |                        |  |
| Session     Logging     Terminal     Keuboard                                                                                                    | Basic options for your PuTTY session                                         |                        |  |
|                                                                                                    | <ul> <li>Specify the destination you want to con-<br/>Serial line</li> </ul> | nect to<br>Speed       |  |
| Bell                                                                                                    | COM1                                                                         | 115200                 |  |
| Window                                                                                                    | Connection type:<br>Raw                                                      |                        |  |
| <ul> <li>Appearance</li> <li>Behaviour</li> <li>Translation</li> <li>Selection</li> <li>Colours</li> <li>Connection</li> <li>Data</li> <li>Proxy</li> <li>Telnet</li> <li>Rlogin</li> <li>SSH</li> <li>Serial</li> </ul> | Load, save or delete a stored session<br>Saved Sessions<br>ConsoleConnection |                        |  |
|                                                                                                    | Default Settings                                                             | Load<br>Save<br>Delete |  |
|                                                                                                    | Close window on exit:<br>Always    Never    Only on clean exit               |                        |  |
| About                                                                                                    | Open                                                                         | Cancel                 |  |

Schritt 14: Klicken Sie auf Öffnen.

| Category:                                                                                                    |                                                                                                    |                                              |  |
|----------------------------------------------------------------------------------------------------|----------------------------------------------------------------------------------------------------|----------------------------------------------|--|
|                                                                                                    | Options controlling local serial lines                                                                                                    |                                              |  |
| Session     Logging     Terminal     Keyboard     Bell     Features     Window     Appearance     Behaviour     Translation     Selection     Colours     Connection     Data     Proxy     Telnet     Rlogin     SSH     Serial | Select a serial line<br>Serial line to connect to<br>Configure the serial line<br>Speed (baud)<br>Data bits<br>Stop bits<br>Parity<br>Flow control | COM1<br>115200<br>8<br>1<br>None •<br>None • |  |
| About                                                                                                    |                                                                                                    | Open Cancel                                  |  |

Das Konsolenfenster COM1 - PuTTY wird geöffnet.

Schritt 15: Drücken Sie auf der Tastatur die **Eingabetaste**, um die Befehlszeilenschnittstelle (CLI) zu aktivieren. Die Eingabeaufforderung für die Anmeldung wird angezeigt:

|            |  | * |
|------------|--|---|
| User Name: |  |   |
|            |  |   |
|            |  |   |
|            |  |   |
|            |  |   |
|            |  |   |
|            |  |   |
|            |  |   |
|            |  |   |
|            |  |   |
|            |  |   |
|            |  |   |
|            |  |   |
|            |  |   |
|            |  |   |
|            |  | ~ |
|            |  |   |

Schritt 16: Geben Sie den Benutzernamen ein. Der Standardbenutzername ist cisco.

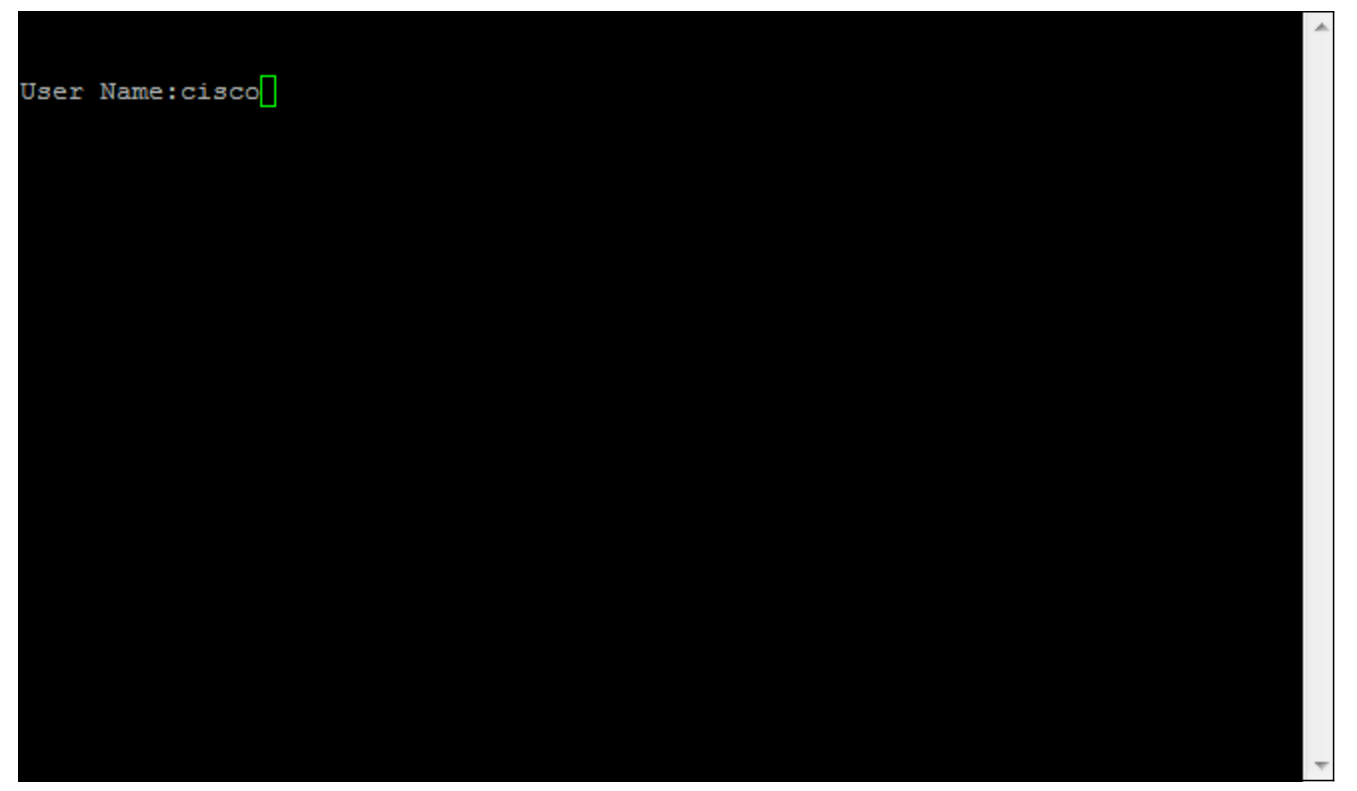

Schritt 17: Geben Sie das Kennwort ein. Das Standard-Kennwort lautet cisco.

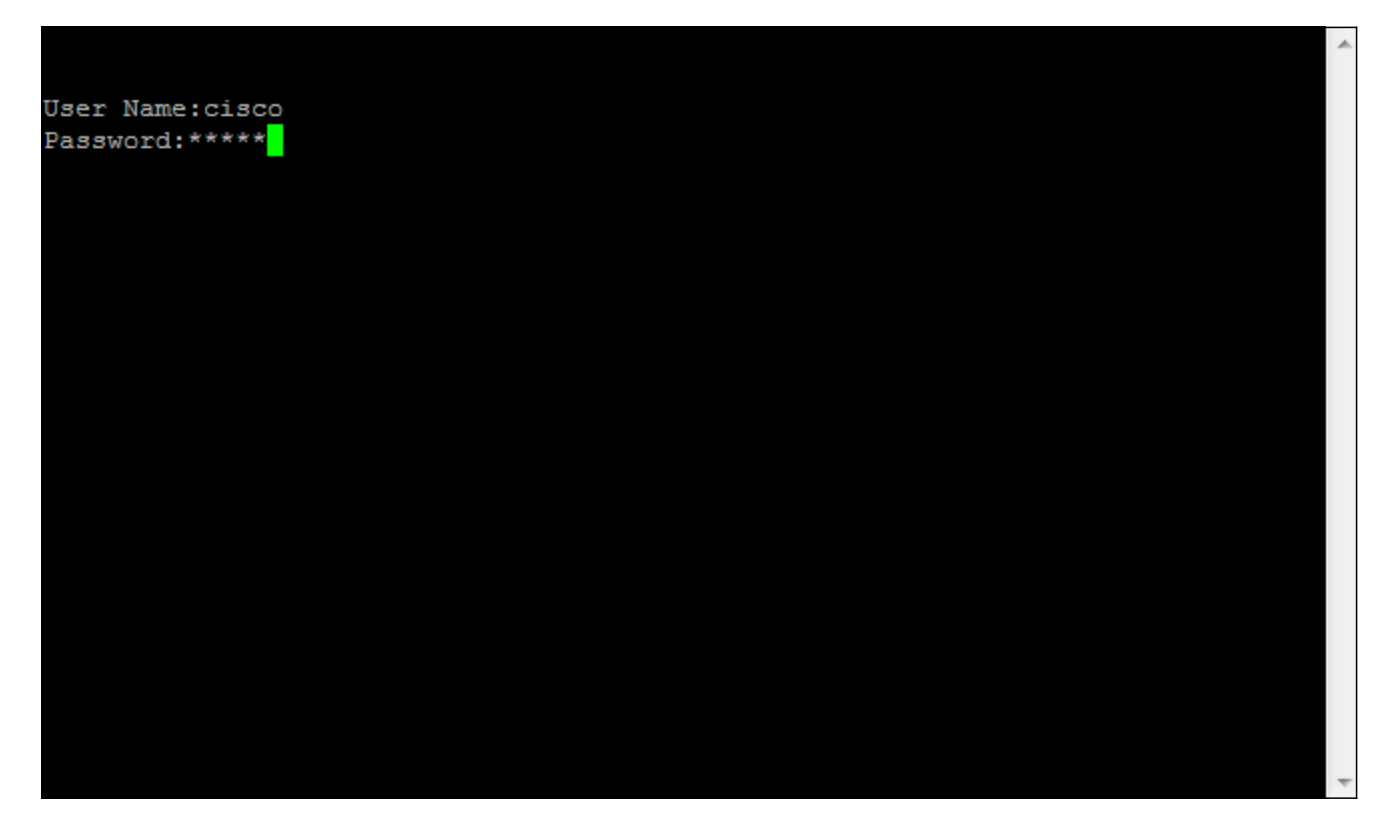